## Ulrichsweb

**Ulrichsweb** provides subject classification, bibliographic and ordering information for over 300 000 selected periodicals and serials published in the United States and other countries.

**Ulrichsweb** 電子資料庫涵蓋逾 30 萬份美國和其他國家出版的期刊,提供期刊的標題分類、書目和訂購資料。

#### **Searching**

#### Basic Search

| Ulrichsweb                                                                 | SerialsSolutions                                                   |
|----------------------------------------------------------------------------|--------------------------------------------------------------------|
|                                                                            | Log in to My Uhich's<br>Hong Kong Central LibrarySelect Language ✔ |
| Search Workspace Ulrich's Update Admin                                     |                                                                    |
| Enter a Title, ISSN, or search term to find journals or other periodicals: | 0                                                                  |
|                                                                            | Advanced Search                                                    |
|                                                                            |                                                                    |

1. Enter your search terms in the **search** field.

2. Click the <u>Q</u> icon and the result list is displayed.

#### Advanced Search

| tType: Language of Text<br>admic / Scholary   English |
|-------------------------------------------------------|
| t Type: Language of Text:                             |
| t Type: Language of Text:                             |
| t Type: Language of Text:                             |
| t Type: Language of Text: ademic / Scholarly          |
| ademic / Scholarly                                    |
|                                                       |
| nography Not English                                  |
| ade                                                   |
| oliography<br>nsumer<br>ade                           |

- 1. Click the **Advanced Search** link at the right hand side.
- 2. Select the search field from the optional drop-down list and enter your search terms.
- Multiple search terms can be used by clicking Add Term to search multiple terms or selecting the Match Search Terms (All, Any, None) to best construct your query.
- 4. Specify additional search details under Limit Your Results field, such as Status, Serial type, Content Type and Language of Text.
- Click More Limiters to display options for building an even more complex search. Search Options include: Subject Area, Country of Publication, Key Feature, Review Source, Circulation Type, Format, Price Type, Frequency, Start Year and End Year, etc.
- 6. Click the **Search** button and the result list is displayed.

| Subject Area:                                                                                                    | Country of Publication:                                                                                               |                                                                      |              |
|----------------------------------------------------------------------------------------------------|----------------------------------------------------------------------------------------------------|----------------------------------------------------------------------|--------------|
| Arts and Literature Biological Sciences and Agriculture Biological Sciences and Agriculture Chemistry Chemistry Earth, Space, and Environmental Sciences Education Ethric Studies, Gender, and Litestyle Ceneral Interest Periodicals | Afghanistan     Albania     Algeria     Algeria     Amorican Samoa     Andorra     Anguila     Anguila     Antarctica | Ŷ                                                                    |              |
| Key Feature: Ot                                                                                                    | her Feature:                                                                                                    | Review Source:                                                       |              |
| Refereed / Peer-reviewed     Available Online     Abstracted or Indexed     Electronic-only                                                                                                    | Traceritation reviews included<br>Trade literature<br>Video reviews included<br>Website reviews included              | Independent Reviewers     Ubrary Journal     Magazines for Libraries |              |
| Circulation Type: Format:                                                                                                    | Document Delivery Service:                                                                                            | Price Type: Frequency:                                               |              |
| Controlled Print<br>Controlled and free<br>Free<br>paid                                                                                                    | East View     German NLM     Information Express     Infotrieve                                                       | Free     Annual     Individual     Institutional     Continuously    |              |
| Start Year:                                                                                                    |                                                                                                    |                                                                      |              |
| End Year:                                                                                                    |                                                                                                    |                                                                      |              |
| Circulation:                                                                                                    |                                                                                                    |                                                                      |              |
|                                                                                                    |                                                                                                    |                                                                      |              |
|                                                                                                    |                                                                                                    |                                                                      |              |
|                                                                                                    |                                                                                                    |                                                                      | Search Clear |
|                                                                                                    |                                                                                                    |                                                                      |              |

#### **Viewing Search Results**

| arrow Results                                                        | 1 - | 25 of | 4,3 | 72       | re | sults for: time                                                              |                                                               |           |                       |                                            |               |            |
|----------------------------------------------------------------------|-----|-------|-----|----------|----|------------------------------------------------------------------------------|---------------------------------------------------------------|-----------|-----------------------|--------------------------------------------|---------------|------------|
| Key Features                                                         |     |       |     |          |    |                                                                              |                                                               |           |                       | ings 🚦                                     | Change        |            |
| Sort: Count   Alpha                                                  |     |       |     |          |    | 14                                                                           | Page 1 of 175 +>                                              | H 25 ¥    |                       |                                            | 1 - 25        | of 4 37    |
| Website URL (1265)<br>Available Online (757)                         |     |       | l e | <b>.</b> |    | Title                                                                        | Publisher                                                     | ISSN      | Country               | Statu                                      | Serial Typ    | Forma      |
| Abstracted or Indexed<br>(698)                                       |     |       |     |          | ×  | Time                                                                         | Time Inc.                                                     | 0040-781X | United<br>States      | Activ<br>e                                 | Magazine      | Print      |
| Copyright Clearance<br>Center (CCC) (476)<br>Magazines for Librarias |     |       |     |          |    | Time                                                                         | Time Inc.                                                     |           | United<br>States      | Activ<br>e                                 | Magazine      | CD-<br>ROM |
| review (93)<br>Electronic-only (74)                                  |     |       | e   |          |    | Time                                                                         | Time Inc.                                                     | 2169-1665 | United<br>States      | Activ<br>e                                 | Magazine      | Online     |
| Refereed / Peer-<br>reviewed (48)<br>Table of Contents (29)          |     |       |     |          |    | Asia Pacific Handbook                                                        | Financial Times<br>Information Ltd. *<br>Extel                | 0966-0453 | United<br>Kingdo<br>m | Ceas<br>ed                                 |               | Print      |
| RSS Availability (10)<br>Journal Citation Reports<br>(6)             |     |       |     |          |    | ET Biotechnology &<br>Pharmaceutical<br>Companies Database<br>CD-ROM (Years) | Financial Times<br>Healthcare                                 |           | United<br>Kingdo<br>m | Ceas<br>ed                                 |               | CD-<br>ROM |
| Serial Types                                                         |     |       | e   |          | ×  | FT.com                                                                       | The Financial Times<br>Inc.                                   |           | United<br>States      | Activ<br>e                                 | Newspap<br>er | Online     |
| ormats                                                               |     |       |     |          |    | FT Wealth                                                                    | The Financial Times<br>Ltd.                                   |           | United<br>Kingdo      | Activ<br>e                                 | Magazine      | Print      |
| ublication Status                                                    |     |       | e   |          |    | FT Wealth                                                                    | The Financial Times<br>Ltd.                                   |           | United<br>Kingdo      | Activ<br>e                                 | Magazine      | Online     |
| Subject Areas<br>Publishers                                          |     |       | t   |          | *  | The Times                                                                    | Times Newspapers                                              | 0140-0460 | m<br>United<br>Kingdo | Activ                                      | Newspap       | Print      |
| Online Providers                                                     |     |       | t   |          |    | Time                                                                         | Time Canada Ltd.                                              | 0315-8446 | m<br>Canada           | Activ                                      | Magazine      | Print      |
| sts                                                                  |     |       |     |          |    | Software Times                                                               | Sterling Software *<br>Systems Software<br>Marketing Division |           | United<br>States      | Rese<br>arche<br>d /<br>Unre<br>solve<br>d |               | Print      |
| arked ritles (0)                                                     |     |       |     |          |    | Timing                                                                       |                                                               |           | United                | -                                          |               |            |
| arch History                                                         |     |       | T   |          |    | Times                                                                        | Allied Newspapers                                             |           | Malta                 | Activ                                      | Newspap       | Print      |
| 10                                                                   |     |       | T   |          |    | The Times                                                                    | Times Newspapers                                              |           | United                | Activ                                      | Newspap       | Microf     |

- 1. The results are displayed on the right side of the result list screen.
- Select options displayed on the left column of the result list screen and refine your search if applicable.
- 3. Click on the title link to view the full record.

|                                                                                                   | BQ BALLER                                                                                                    | age 1 of 175 🔛                                                                                                    | ▶1 25 ∨                         |                  |            | 1 - 25        | of 4, |
|---------------------------------------------------------------------------------------------------|----------------------------------------------------------------------------------------------------|----------------------------------------------------------------------------------------------------|---------------------------------|------------------|------------|---------------|-------|
| 🗏 M e 🔊 🧄                                                                                         | Title                                                                                                    | Publisher                                                                                                    | ISSN                            | Country          | Statu      | Serial Typ    | For   |
|                                                                                                   | e Tir                                                                                                    | me Inc.                                                                                                    | 0040-781X                       | United<br>States | Activ<br>e | Magazine      | Prin  |
| ch Results                                                                                        |                                                                                                    |                                                                                                    |                                 |                  |            |               |       |
| itle Details Table of C                                                                           | ontents                                                                                                    |                                                                                                    |                                 |                  |            |               |       |
| Related Titles                                                                                    | 1 Save to                                                                                                    |                                                                                                    |                                 |                  |            | and All 📑 Col |       |
| Alternative Media                                                                                 | Basic Description                                                                                                    |                                                                                                    |                                 |                  |            |               | _     |
| Edition (2)                                                                                       | Title                                                                                                    | Time                                                                                                    |                                 |                  |            |               |       |
|                                                                                                   |                                                                                                    |                                                                                                    |                                 |                  |            |               |       |
| <ul> <li>International</li> <li>Edition (2)</li> </ul>                                            | ISSN                                                                                                    | 0040-781X                                                                                                    |                                 |                  |            |               |       |
| International<br>Edition (3)                                                                      | ISSN<br>Publisher                                                                                                    | 0040-781X<br>Time Inc.                                                                                                    |                                 |                  |            |               |       |
| International<br>Edition (3) Lists                                                                | ISSN<br>Publisher<br>Country                                                                                                    | 0040-781X<br>Time Inc.<br>United States                                                                                                    |                                 |                  |            |               |       |
| International<br>Edition (3)                                                                      | ISSN<br>Publisher<br>Country<br>Status                                                                                                    | 0040-781X<br>Time Inc.<br>United States<br>Active                                                                                                    |                                 |                  |            |               |       |
| International<br>Edition (3)  Lists Marked_Titles (0)                                             | ISSN<br>Publisher<br>Country<br>Status<br>Start Year                                                                                                    | 0040-781X<br>Time Inc.<br>United States<br>Active<br>1923                                                                                                    |                                 |                  |            |               |       |
| International<br>Edition (3)     Lists     Marked_Titles (0)     Search Mistory                   | ISSN<br>Publisher<br>Country<br>Status<br>Start Year<br>Frequency                                                                                                    | 0040-781X<br>Time Inc.<br>United States<br>Active<br>1923<br>Weekly                                                                                                    |                                 |                  |            |               |       |
| International<br>Edition (3)     Lists     Marked_Titles (0)     Search History                   | ISSN<br>Publisher<br>Country<br>Status<br>Start Year<br>Frequency<br>Volume Ends                                                                                                    | 0040-781X<br>Time Inc.<br>United States<br>Active<br>1923<br>Weekly<br>Jun                                                                                                    |                                 |                  |            |               |       |
| International<br>Edition (3)  Lists  Marked Titles (0)  Search History  Limg - (4372)             | ISSN<br>Publisher<br>Country<br>Status<br>Status<br>Start Year<br>Frequency<br>Volume Ends<br>Language of Text                                                                                                    | 0040-781X<br>Time Inc.<br>United States<br>Active<br>1923<br>Weekly<br>Jun<br>Text In: English                                                                                                    |                                 |                  |            |               |       |
| International<br>Edition (3)     Lists     Marked_Titles (0)     Search History     time - (4372) | ISSN<br>Publisher<br>Country<br>Status<br>Status<br>Start Year<br>Frequency<br>Volume Ends<br>Language of Text<br>Abstracted / Indexed                                                                                                    | 0040-781X<br>Time Inc.<br>United States<br>Active<br>1923<br>Weekly<br>Jun<br>Text In: English<br>Yes                                                                                                    |                                 |                  |            |               |       |
| International<br>Edition (3)     Lists     Marked.Titles (0)     Search History     Img - (4372)  | ISSN<br>Publisher<br>Country<br>Status<br>Start Year<br>Frequency<br>Volume Ends<br>Language of Text<br>Abstracted / Indexed<br>Serial Type                                                                                                    | 0040-781X<br>Time Inc.<br>United States<br>Active<br>1923<br>Weakly<br>Jun<br>Text In: English<br>Yes<br>Magazine                                                                                                    |                                 |                  |            |               |       |
| International<br>Edition (3)     Lists     Marked Titles (0)     Search History     tims - (4372) | ISSN<br>Publisher<br>Country<br>Statty<br>Start Year<br>Frequency<br>Volume Ends<br>Language of Text<br>Abstracted / Indexed<br>Serial Type<br>Content Type                                                                                                    | 0040-781X<br>Time Inc.<br>United States<br>Active<br>1923<br>Weekly<br>Jun<br>Text In: English<br>Yes<br>Magazine<br>Consumer                                                                                                    |                                 |                  |            |               |       |
| International<br>Edition (3)     Lists     Marked_Titles (0)     Search History     time - (4372) | ISSN<br>Publisher<br>Country<br>Start Vear<br>Frequency<br>Volume Ends<br>Language of Text<br>Abstracted / Indexed<br>Serial Type<br>Content Type<br>Format                                                                                                    | 0040-781X<br>Time Inc:<br>United States<br>Active<br>1923<br>Weekly<br>Jun<br>Text In: English<br>Yes<br>Magazine<br>Consumer<br>Print                                                                                                    |                                 |                  |            |               |       |
| International<br>Edition (3)     Editor (3)     Editor (3)     Search History     Ilms - (4372)   | ISSN<br>Publisher<br>Country<br>Status<br>Status<br>Status<br>Status<br>Language of Text<br>Language of Text<br>Content Type<br>Content Type<br>Fermat<br>Website<br>Description                                                                                                    | 0040-781X<br>Time Inc.<br>United States<br>Active<br>1923<br>Weekly<br>Jun<br>Text In: English<br>Yes<br>Magazine<br>Consumer<br>Print<br>http://www.lin<br>Baulares the ne<br>Baulares the ne                                                | e.com/time                      | d provider b     | n.danth    | anabezar      |       |
| International<br>Edition (3)     Lists     Marked.Titles (0)     Search History     time - (4372) | ISSN<br>Publisher<br>Country<br>Statts<br>Start Vear<br>Frequency<br>Volume Ends<br>Language of Text<br>Abstracted / Indexed<br>Serial Type<br>Content Type<br>Format<br>Website<br>Description                                                                                                    | 0040-781X<br>Time Inc.<br>United States<br>Active<br>1923<br>Weekly<br>Jun<br>Text In: English<br>Yes<br>Magazine<br>Consumer<br>Print<br>http://www.tim<br>Reviews the new                                                                   | e.com/time<br>ws of the week an | d provides i     | n-depth    | analyses.     |       |
| International<br>Zdition (3)     Lists     Marked_Titles (0)     Search History     Ums - (4372)  | ISSN<br>Publisher<br>Country<br>Status<br>Status<br>Status<br>Status<br>Language of Fest<br>Language of Fest<br>Language of Fest<br>Language of Fest<br>Astracted / Indexed<br>Serial Type<br>Content Type<br>Format<br>Pescription<br>Pescription                                                                                                    | 0040-781X<br>Time Inc.<br>United States<br>Active<br>1923<br>Weakly<br>Jun<br>Test In: English<br>Magazine<br>Consumer<br>Print<br>Intto://www.lim<br>Reviews the new                                                                         | e.com/time<br>vs of the week an | d provides 1     | n-depth    | analyses.     |       |
| International<br>Edition (3)     Edition (3)     Earch History     time - (4372)                  | ISSN<br>Publisher<br>Country<br>Status<br>Status<br>Start Vear<br>Prequency<br>Volume Ends<br>Language of Text<br>Abstracted / Indexed<br>Sorial Type<br>Content Type<br>Format<br>Description<br>Description<br>Subject Classificati<br>> Additional Title Det                                                                                                    | 0040-781X<br>Time Inc.<br>United States<br>Active<br>1923<br>Weekly<br>Jan<br>Text In: English<br>Yes<br>Magazine<br>Consumer<br>Print<br>Reviews the new<br>Ons                                                                              | e.com/time<br>vs of the week an | id provides i    | n-depth    | analyses.     |       |
| International<br>Edition (2)<br>Lists<br>Marked.Tilles (0)<br>Search History<br>Hms - (4372)      | ISSN<br>Publisher<br>Country<br>Status<br>Status<br>Status<br>Status<br>Status<br>Status<br>Isapunge of Fext<br>Langunge of Fext<br>Langunge of Fext<br>Langunge of Fext<br>Abstractor (Indexed<br>Serial Type<br>Format<br>Website<br>Description<br>Bescription<br>Subject Classificati<br>Status Details<br>Subject Classificati<br>Status Details                                                                                                    | 0040-781X<br>Time Inc.<br>United States<br>Active<br>1923<br>Weakly<br>Weakly<br>Text In: English<br>Yes<br>Magazine<br>Consumer<br>Print<br>Reviews the new<br>ODS<br>Reviews the new<br>ODS                                                 | e.com/time<br>ws of the week an | d provides i     | n-depth    | analyses.     |       |
| International<br>Edition (3)     Elist     Marked Tilles (0)     Search History     time - (4372) | ISSN<br>Publisher<br>Country<br>Status<br>Status<br>Start Vear<br>Frequency<br>Volume Ends<br>Language of Text<br>Abstracted / Indexed<br>Serial Type<br>Content Type<br>Format<br>Description<br>Subject Classificat<br>Additional Title Det<br>Additional Title Det<br>Subject Classificat<br>Publisher & Orderi<br>Publisher & Orderi                                                                                                    | 0040-781X<br>Time Inc.<br>United States<br>Active<br>Active<br>1923<br>Weekly<br>Jun<br>Text in: English<br>Yes<br>Magazine<br>Consumer<br>Print<br>Reviews the ner<br>table<br>s a go betails                                                | e.com/time<br>ws of the week an | id provides i    | n-depth    | analyses.     |       |
| International<br>Edition (2)<br>Uats<br>Marked Titles (0)<br>Search History<br>Ume - (4372)       | ISSN<br>Publisher<br>Country<br>Status<br>Status<br>Status<br>Status<br>Status<br>Status<br>Status<br>Volume Endo<br>Format<br>Mediated Fort<br>Content Type<br>Format<br>Website<br>Description<br>Subject Classificati<br>& Subject Classificati<br>& Subject Classif | 0440-781X<br>Time Inc.<br>United States<br>Active<br>Active<br>Active<br>Veakly<br>Veakly<br>Veakly<br>Veakly<br>Prat In: English<br>Vea<br>Consumer<br>Print<br>Magazine<br>Reviews the new<br>ons<br>and States<br>Balls<br>States<br>Balls | e.com/time<br>vs of the week an | d provides i     | n-depth    | analyses.     |       |

4. Click **Online Availability**, the list of availability in electronic form of the specific serial title is displayed.

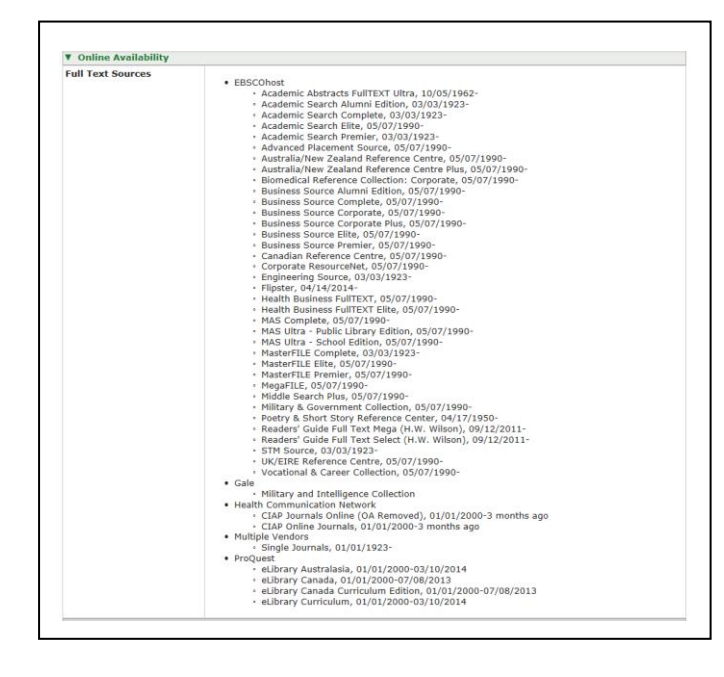

#### Download / Print / Email the Results

- 1. Click the **title** link to select the record you want to print.
- 2. Click the **Download** / **Print** button.

#### Download:

- Click the **Download** button.
- Select the format you preferred.

#### Print:

- Click the **Print** button.
- Follow the standard procedures to pay for and collect the printouts in the Library.

#### Email:

- Create **My Ulrich's Account** to use the personalized features of this service for sending search result by email.
- Click the Log in to My Ulrich's button in the upper-right corner. Then, select
   Create a New Account .
- Fill in the required information and provide your email address for registration.
- Notification will be sent to the registered email address to activate My Ulrich's Account.
- Logged in your **My Ulrich's Account**, and send the selected search results in your preferred attachment format and record format by email.

### Available at 使用地點

Hong Kong Central Library 香港中央圖書館

## Enquiries 查詢

Tel. 電話:2921 0222 Email 電郵:hkcl\_ref@lcsd.gov.hk

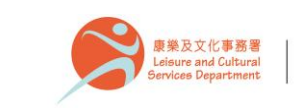

香港公共圖書館 Hong Kong Public Libraries

8.2017

## 香港公共圖書館 Hong Kong Public Libraries

# Ulrichsweb

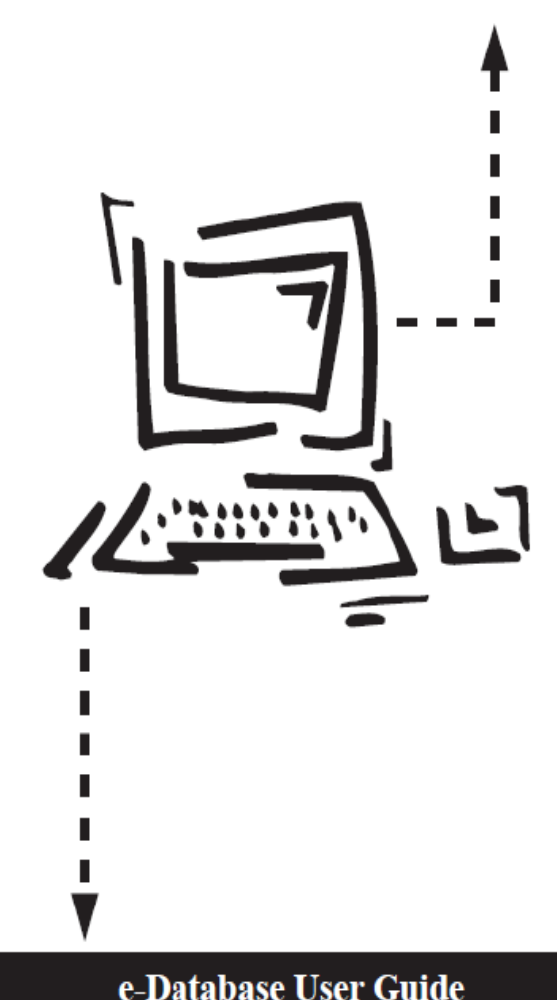

電子資料庫使用指南